# 數位行動補救教學平台 使用流程指引(教師線上研習課程)

#### 2020/03教務處教學資源中心

#### 1.先連結到仁德「行動數位補救教學平台」

方法:

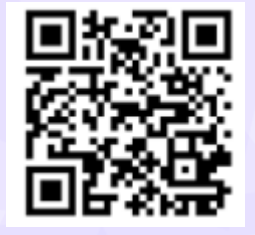

1.使用手機掃描QR code即可連結行動數位補救教 學平台

2.仁德首頁▶行政單位-教務處▶教學資源中心 ▶相關連結(頁面右側)▶點選「仁德行動數位 補救教學平台」

3.鍵入http://spoc1.jente.edu.tw/moodle/

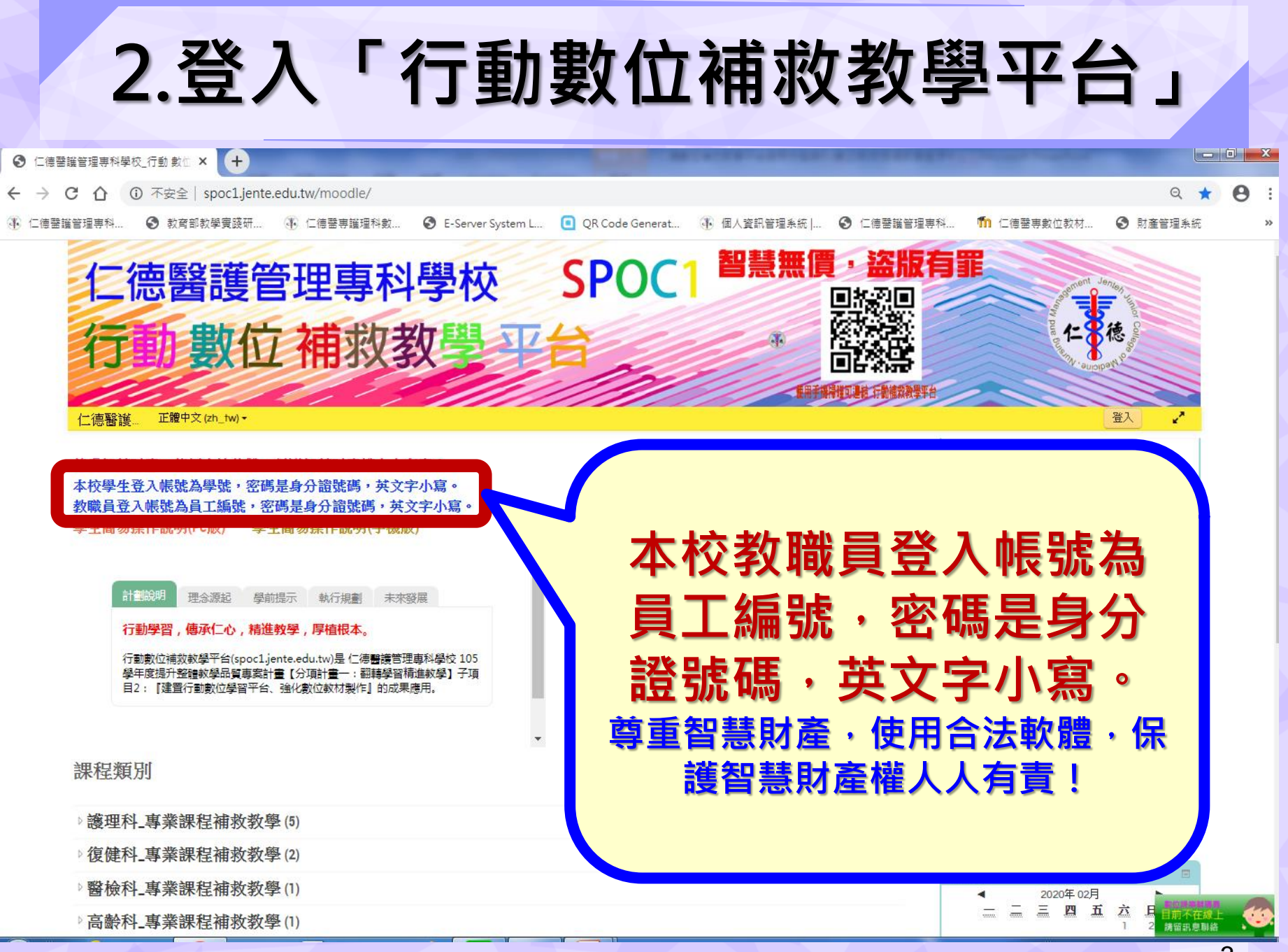

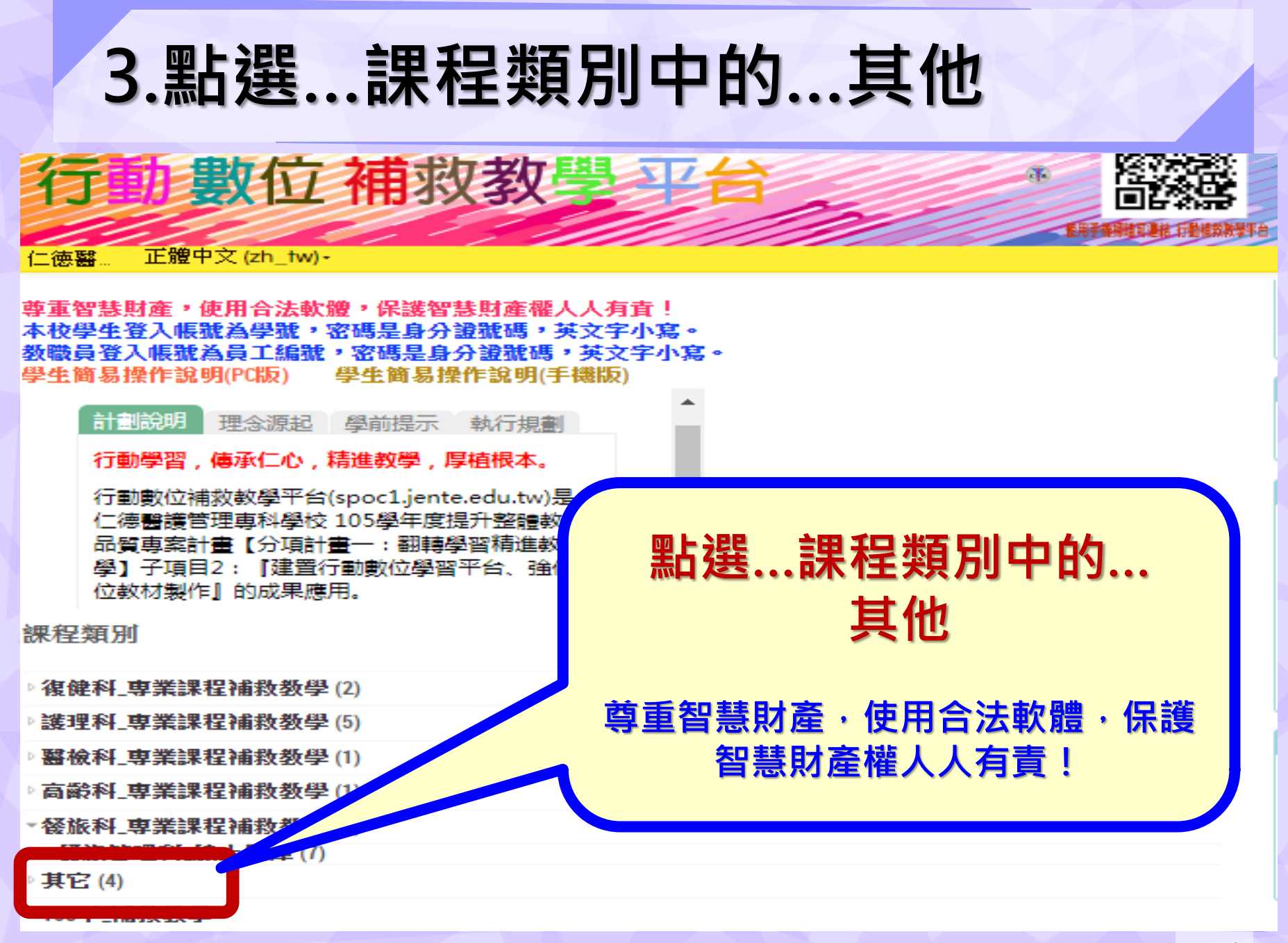

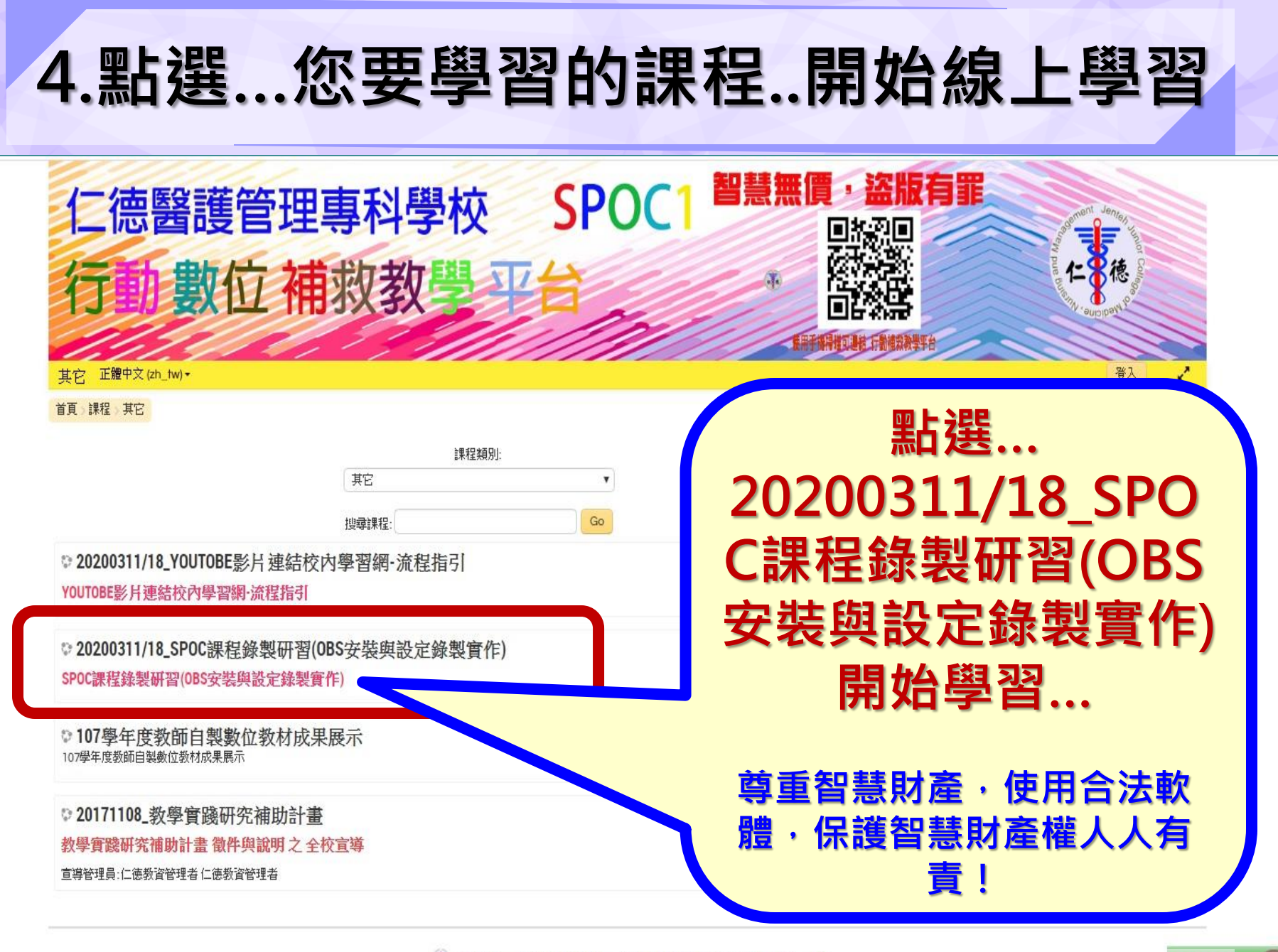

🐺 學習是一項馬拉松競賽,能堅持到終點的就是勝利者。 🖡

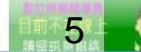

# 「YOUTOBE影片連結校內學習網」已上架 仁德醫護管理專科學校 SPOC1 醫慧無價, 盗版有罪 行動數位補救教學平台

其它 正體中文 (zh\_tw)・

首頁》課程》其它

課程類別

✤ 20200311/18\_YOUTOBE影片連結校內學習網·流程指引 YOUTOBE影片連結校內學習網·流程指引

其它

103-3-10-12

✤ 20200311/18\_SPOC課程錄製研習(0BS安裝與設定錄製實作) SPOC課程錄製研習(0BS安裝與設定錄製實作)

● 107學年度教師自製數位教材成果展示 107學年度教師自製數位教材成果展示

#### ♀20171108\_教學實踐研究補助計畫

教學實踐研究補助計畫 徵件與說明之 全校宣導

宣導管理員:仁徳教資管理者仁徳教資管理者

108-2教師數位教材研習

#### -YOUTOBE影片連結校內 學習網流程指引

研習課程已上架 歡迎大家一起線上學習!

尊重智慧財產,使用合法軟體,保護智慧 財產權人人有責!

🚯 學習是一項馬拉松競賽,能堅持到終點的就是勝利者。 🖡

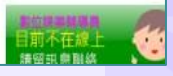

### 手機行動學習~方便篇(1/5)

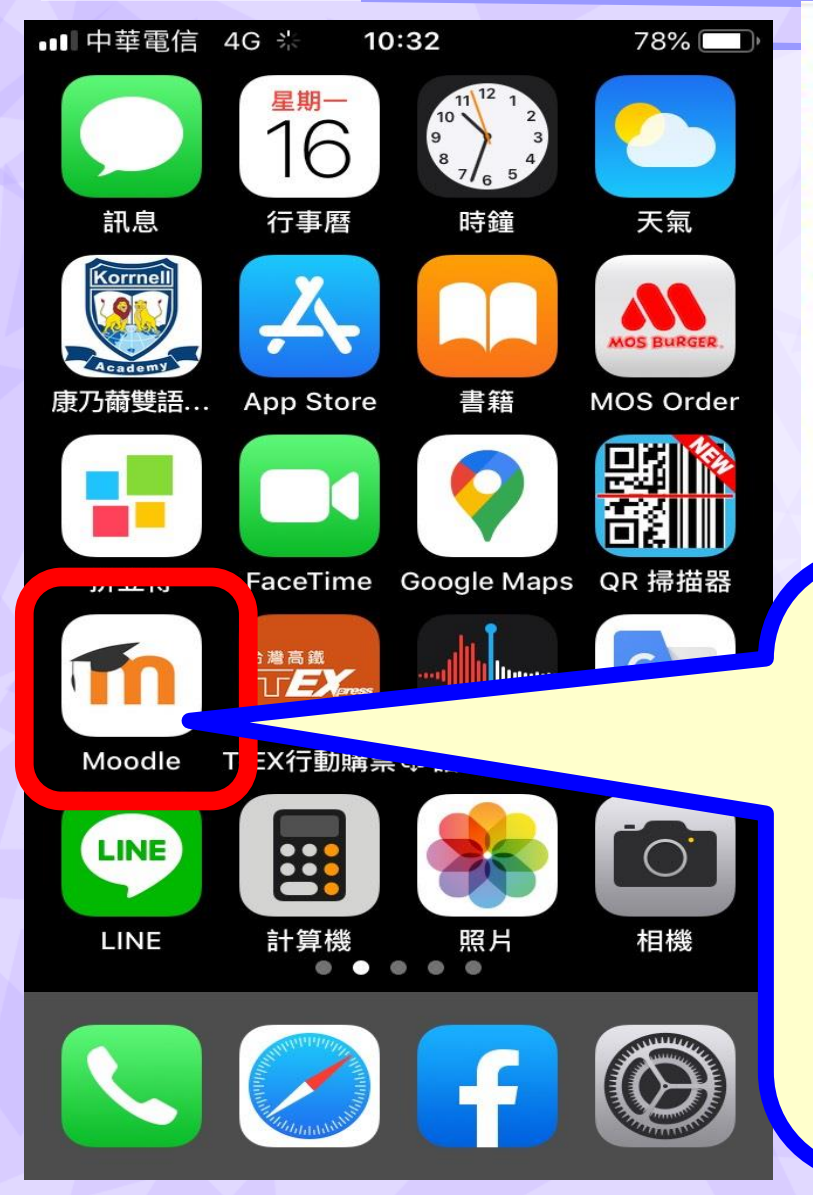

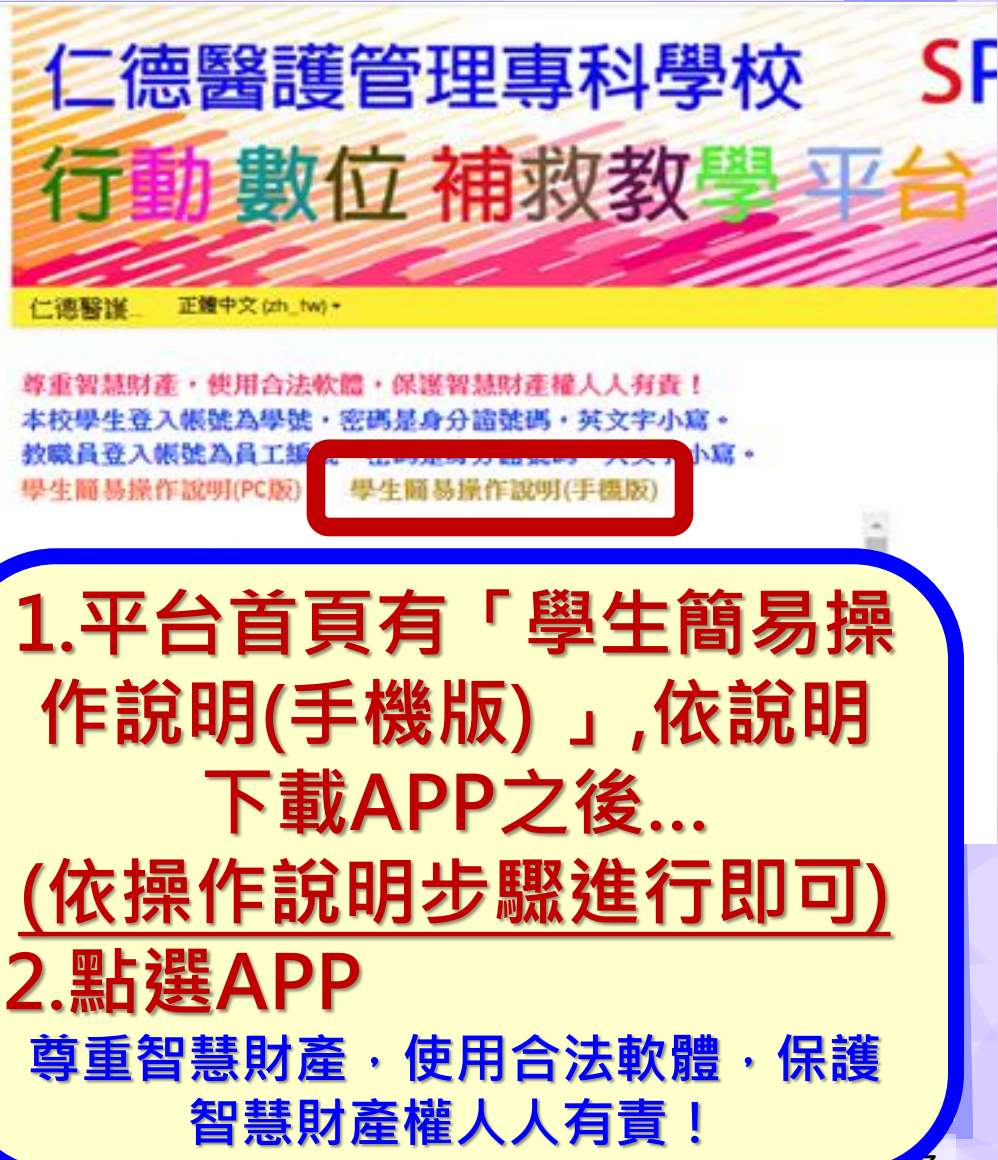

### 手機行動學習~方便篇(2/5)

Thoodle 202

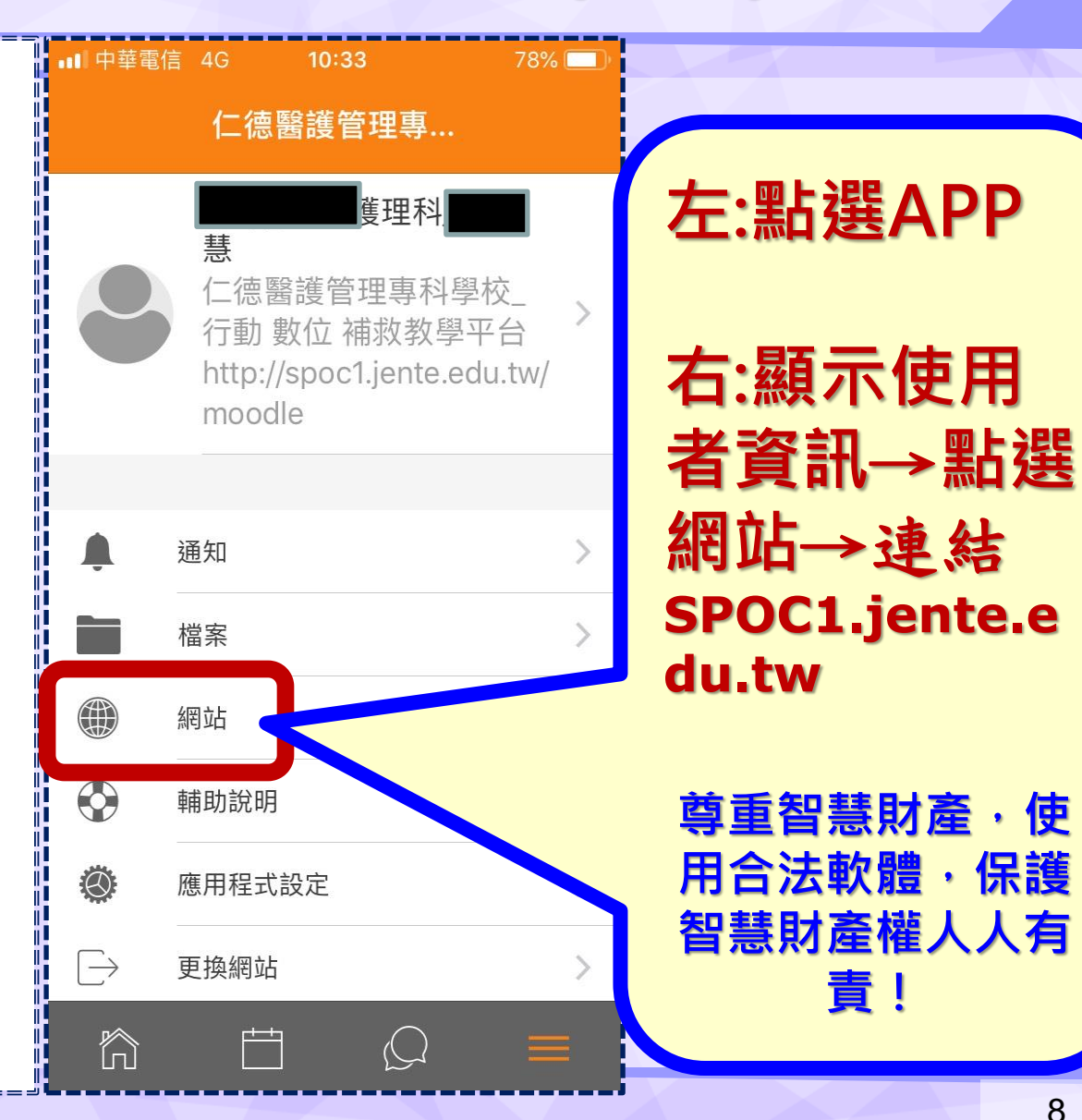

# 手機行動學習~方便篇(3/5)

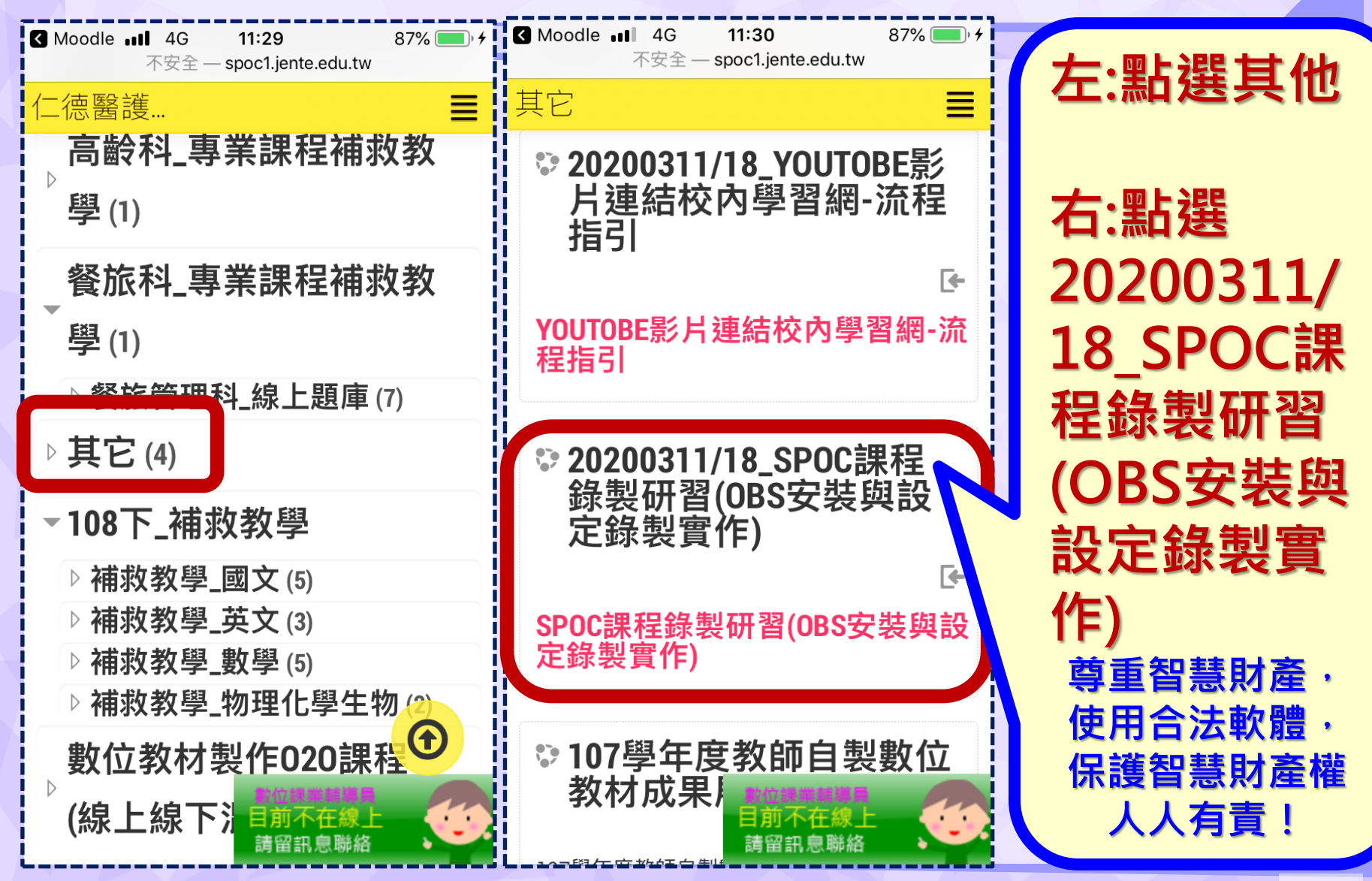

## 手機行動學習~方便篇(4/5)

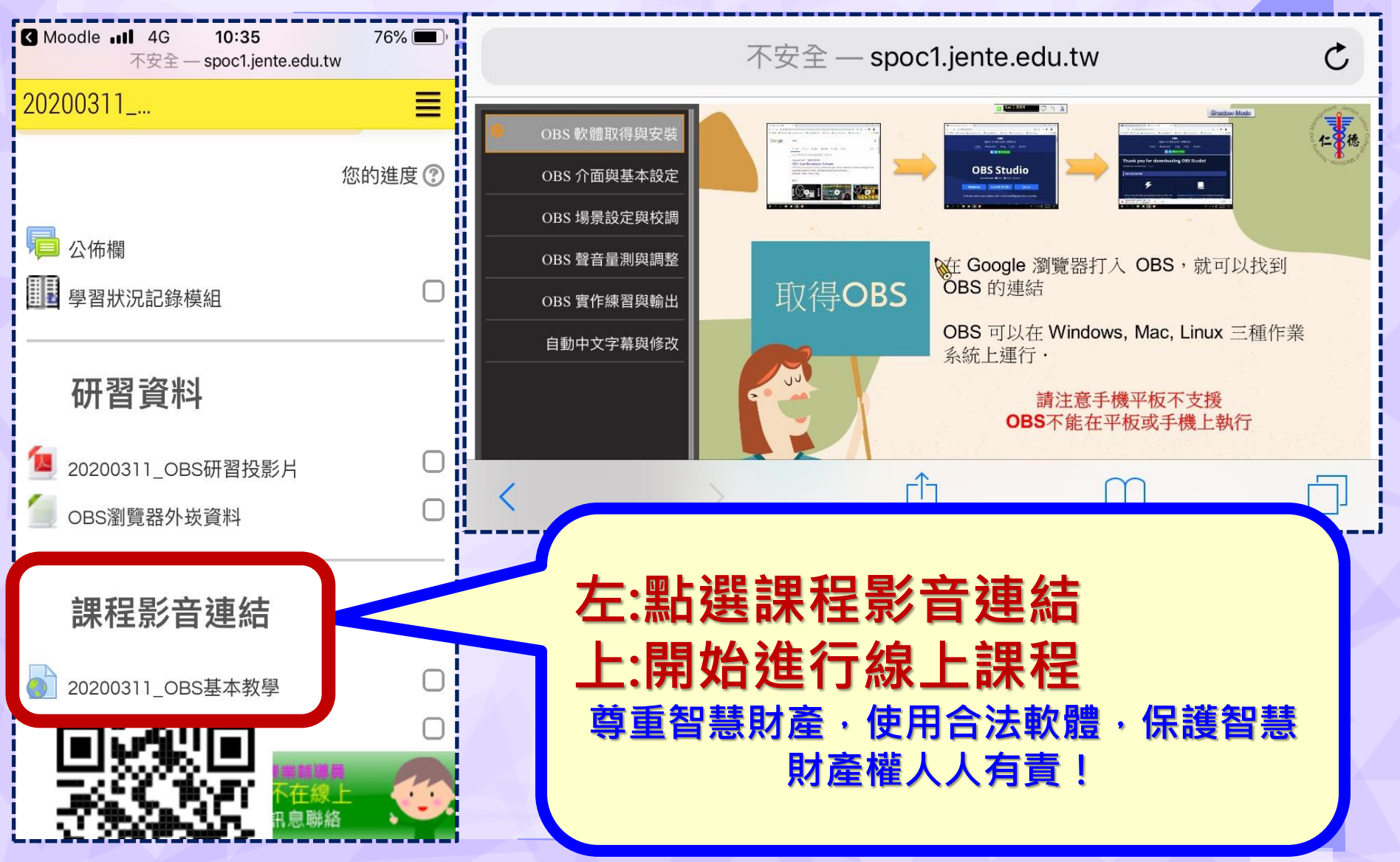

## 手機行動學習~方便篇(5/5)

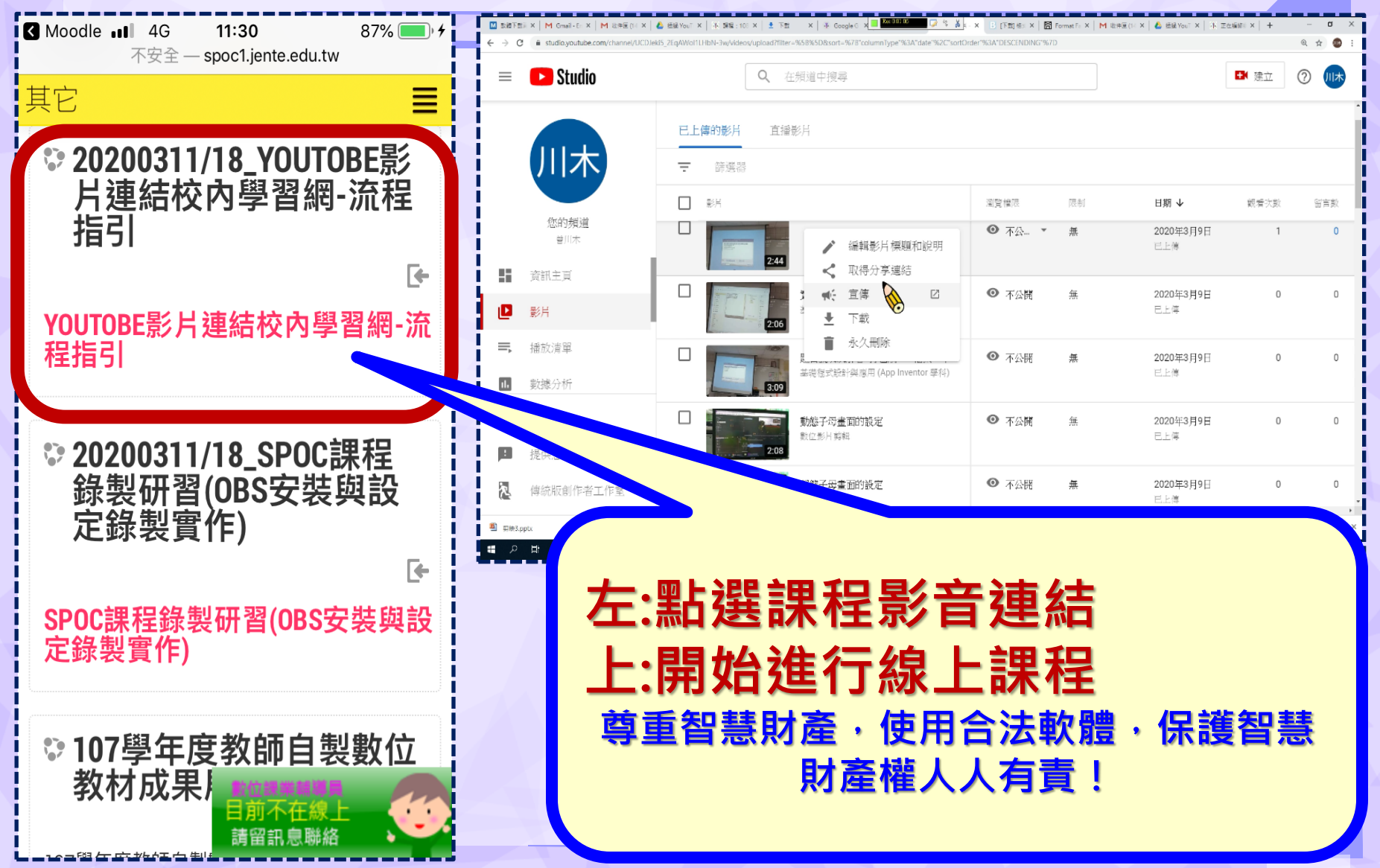